## HURTIG VEJLEDNING **FRTOCOM** KOWIGANGMED

**EOR DIN VIRKSOMHED. FLEET MANAGEMENT** DEN INTELLIGENTE

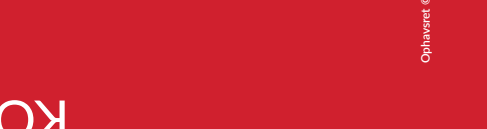

## FROTCOM

## 1. Hvordan logger jeg på Frotcom?

Gå til www.frotcom.com og klik på Login-knappen. Indtast dine loginoplysninger og klik Login

# FROTCOM

Frotcoms loginpanel kan også findes direkte på web.frotcom.com

3. Hvordan kan jeg se hele min flåde?

## 1. Vælg fanen k VEHICLES 2 Klik hei sidste position lik på **Fleet**-knappen for oome ud automatisk, indti etøier er synlige Hvis dine køretøjer er for tæt sammen på kortet, vil Frotcom klynge dem i overensstemmelse med dine præferencer, så deres ikoner ikke overlapper hinanden.

Når du klikker på en klynge, vil Frotcom automatisk zoome ind og vise dig de enkelte køretøjer

## 5. Hvordan kan jeg finde relevante steder og zoner?

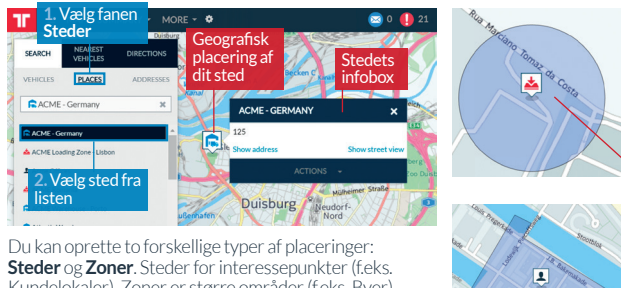

Kundelokaler). Zoner er større områder (f.eks. Byer).

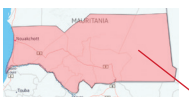

For at oprette steder og zoner skal du gå til afsnittet Administration og vælge fanen Områder.

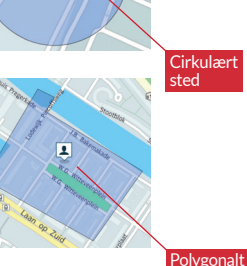

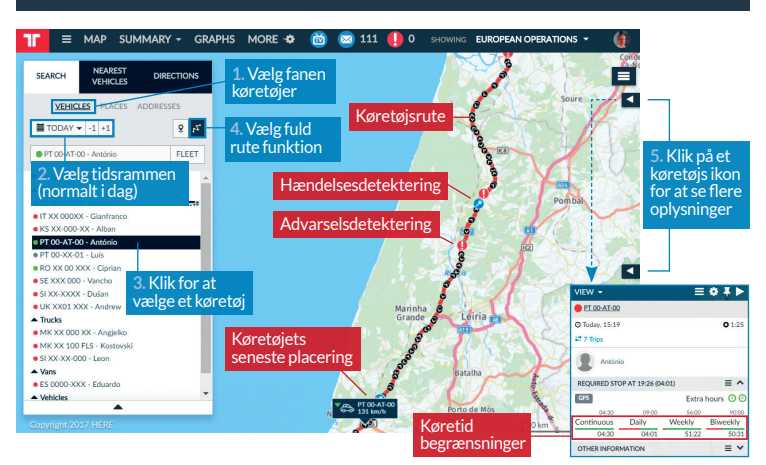

6. Hvordan kan jeg kontrollere, hvilke advarsler der er blevet registreret?

=

Du kan modtage informationer i realtid via e-mail eller SMS om advarsler, så snart de er registreret.

Du kan også vælge at advare føreren af sådanne begivenheder.

## 4. Hvordan kan jeg spore et køretøj?

## 2. Frotcom - Hurtigt overblik

efter de køretøjer, den nærmest et bestemt nkt eller få retning til nhurtigste rute til en

8

moligt ud af Frotcom på https://frotcominternational.zendesk.com Oplev de nyeste funktioner og udforske endnu flere måder at få mest

opdateret med hele vores video-tutorial. Abonner på vores Frotcom Academy-kanal i YouTube og hold dig

Klik for at se

fra og til kørere 5

Klik for at se

Dette er din køretøjsliste. Her kan du også se din favorit steder og adresser. Klik for at lokalisere på kortet.

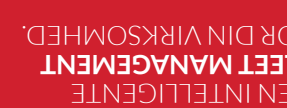

ndstil bruger / administratorindstillir

/ælg dine ortindstilling

sinformatio

Agia

Advarselsdetektering

1

## 7. Hvordan kan jeg se rapporter?

| aloc radmayae 11 - 3105 radmayae 20<br>12:15 3105 radmayae2 31 :no banistdo notsemvotni notsenyatinoso<br>19 20 20 10 042 |                        |            |        |                          |            |                               |                      |                  |                      |  |
|----------------------------------------------------------------------------------------------------|------------------------|------------|--------|--------------------------|------------|-------------------------------|----------------------|------------------|----------------------|--|
|                                                                                                    | Aepuns                 | Yebnufe2   | Vebiri | 9102/60/80<br>08/09/5016 | 9102/60/20 | 9102/60/90<br>Aepsən <u>1</u> | 9102/60/50<br>Monday |                  | Vdvalgte<br>Vdvalgte |  |
| lese T                                                                                                    | 9 11/00/5070           | 10\00\5010 |        |                          |            |                               |                      |                  |                      |  |
| se                                                                                                    | 0                      | 0          | 8      | Z                        | 6          | OT                            | τ                    | Number of trips  |                      |  |
| 1.458                                                                                                    | 0.0                    | 0.0        | 104.4  | 2.89                     | 1.07       | 64.2                          | 9.91                 | (m)) sgestim 290 | XX-00-00-XX OA       |  |
| 16:13                                                                                                    | 00:0                   | 00:0       | 4:41   | 3:35                     | 10:E       | SI:Þ                          | 0:45                 | emiz leverT      |                      |  |
| 17                                                                                                    | 6                      | 15         | 9      | 0                        | 0          | 0                             | 0                    | Number of trips  |                      |  |
| 1.20                                                                                                    | <pre>{lik for at</pre> | 9°8Z       | 9'5    | 0.0                      | 0.0        | 0.0                           | 0.0                  | 918levbU         | XXX-000 BB           |  |
| eksportere til Excel                                                                                                    |                        | SCIL       | 98:0   | 00:0                     | 00:0       | 00:0                          | 00:0                 | indikatorer      |                      |  |

preendstorstyring, alarmirapporter, f.eks. Daglig oversigt, kørselsadfærd, typer rapporter med dine valgte indikatorer: Mere> Rapporter. Du kan oprette flere Rapporter kan genereres ved at klikke på

arbejdsstyringsopgaver osv.

moɔ.moɔfoīt@ɛfiodəī 🖂

20 SI:2 n41

data, du har brug for, når du har brug for det!

genererede rapporter via e-mail, så du får de

Frotcom kan også sende dig automatisk

## 9. Hvordan kan jeg vælge den bedste rute?

it nyanah seget teb an gibitmes omfatter anslåede omkostninger og rejsetid, give det sammen med en rejseplan, som rute for dine køretøjer, så vil Frotcom Hvis du har brug for at kende den bedste

skal besøge en række kunder, tager Frotcom Hvis du skal planlægge en tur, hvor et køretøj

omkostningerne for at optimere ruten og derved reducere

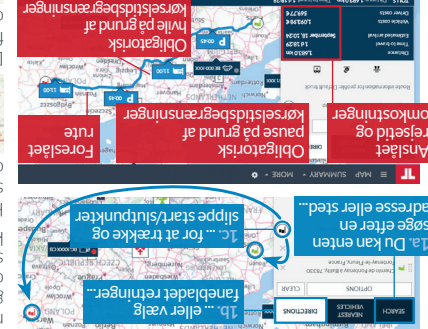

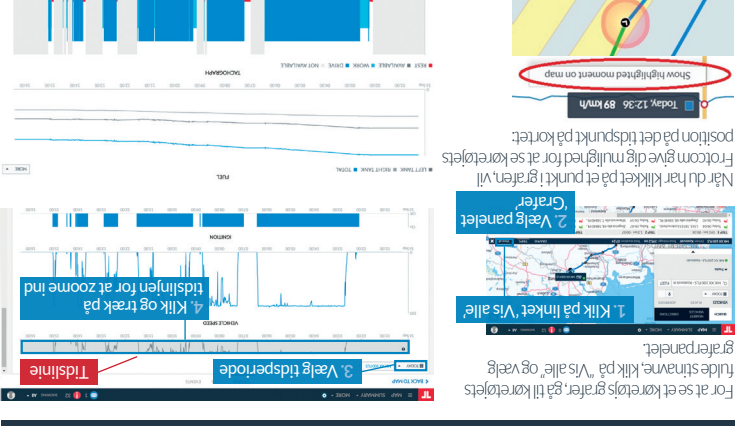

## 13. Hvordan kan jeg interagere med mine chauffør?

indbyggede terminal, der er tilgængelig for en given chauffør, kan du også vedhæfte steder. Usinset om du skal udveksle meddelelser med din chauffør, modtage udfyldte formularer fra den aller sende job til dem, kan du gøre dette via Frotcoms i Interact-modul Affrantig chofen indhande formande

ra kontoret til øreren / køreti eqqejejze ze 0 Klik for at skrive og

# əmmersbit glæv

## kørsels score. chauftør biver tildelt en og omdrejningstal. Hver overdreven tomgangstid og bremsning, savel som

NK XX 100 EF2

ivery 20160915

D KEHKERH

ŧ٩

mo aprin.

r at definêre

000

retøjets ankomst

KIIK

CME FF9 M +CZ+0/10669

deres kørselsresultat. hjælpe dem med at øge

deraf reducere omkostninger.

klassificerer dine lubomsbræfbe Frotcom's Driving-

## til dine chauffører for at

## for kraftig acceleration chauffører baseret på alt

gøre dette skal du aktivere og oprette

par minutter, før dit køretøj anslås at ankomme til kundens lokaler. For at

via e-mail eller SMS, for eksempel et

Frotcom til at sende en tidlig advarsel

acking information is powered by Frotcom – vehicle ig system. For further information about Frotcom, visit

2. Klik på "Tilføj til rute" or at bekræfte det nye

eu rejseplan:

omkostninger.

u∋b glæv

Det giver dig også

af køretidrestriktioner og estimering af give det, herunder ankomsttider, i betragtning nærmeste køretøjer på et sted, vil Frotcom Hvis du har brug tor at vide, hvilke der er de

Alternativt kan du simpelthen konfigurere

# Frotcom foreslår også råd,

## til køretøjer. meddelelsesfelterne ved tildeling af ruter

# 14. Hvordan kan jeg overvåge kørselsadfærd?

INE ZONE DRED

NOITIZON JAITINI

FROTCOM ACME

email med et link, der omdirigerer til et Frotcom-panel, hvor køretøjet kan spores.

midlertidig adgang til Frotcom for at spore et bestemt køretøj i realtid. Din kunde vil modtage en

12. Hvordan kan jeg meddele en kunde om et køretøjs ankomst?

Du kan bruge en **sporingsbillet**, som er en del af **CRM**-modulet. Med det kan du give en kunde

ոցքեր ին Ձո Bekræft køretøjets

du hər vəlgt en rute som beskrevet i afsnit 9, kən du udvide den til et køretøjs aktuelle placering. ot at klikke på fanen "Nærmeste køretøjer". Frotcom vil så automatisk tilføje et nyt trin til din rute, srmeste køretøj til udgangspunktet

kortet, underrette din chauffør om noget skal rettes og informere din klient om køretøjets ankomst

Frotcom-ruteovervågningsfunktionen giver dig mulighed for at kontrollere, om dine køretøjer holder sig til deres planlagte rute. Du kan oprette en rute, tildele den til et køretøj, følge dens kærsel på 1995 - setter af se af store og opresed del rottes og informare din blignt om køretøjet ankomst

10. Hvordan kan jeg sørge for, at bilisterne holder fast i planen?

8. Hvordan kan jeg kigge efter de nærmeste køretøjer?

dua I ræk og si

0

121,260218

Mere> Interagere. meddelelser, skal du åbne More Interaktpanelet under Hvis du vil udveksle mellem dem via Frotcom. at udveksle meddelelser nənaffueria ebellit ösgo ub virksomhedens politik kan

# Thængigt af

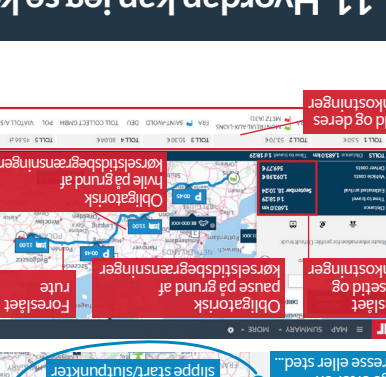

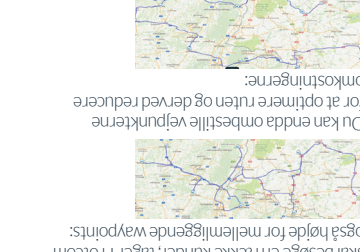

Du kan endda ombestille vejpunkterne også højde for mellemliggende waypoints: køretidsbegrænsninger.

## 11. Hvordan kan jeg se køretøjsgrafer?